# SISTEMA DE GESTÃO ESCOLAR

Orientações para o arranque do Ano Letivo

Data: **05/06/2017** Versão: **01** 

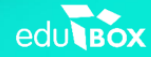

-

## Índice

| 1. | Alterar Ano Letivo                               |
|----|--------------------------------------------------|
| 2. | Validar Planos Curriculares4                     |
| 3. | Registar alunos novos e matrícula7               |
| 4. | Associar disciplinas lecionadas aos professores9 |
| 5. | Criar Turmas10                                   |
| 6. | Criar interrupções12                             |
| 7. | Criar Calendário Escolar13                       |
| 8. | Criar Períodos14                                 |
| 9. | Criar Horário das Turmas15                       |

#### 1. Alterar Ano Letivo

A plataforma SGE trabalha sempre no contexto do ano letivo selecionado (cf. Figura 1). Sendo assim, sempre que desejar trabalhar num ano letivo diferente do atual deverá alterar o contexto da plataforma para o respetivo ano (cf. Figura 2).

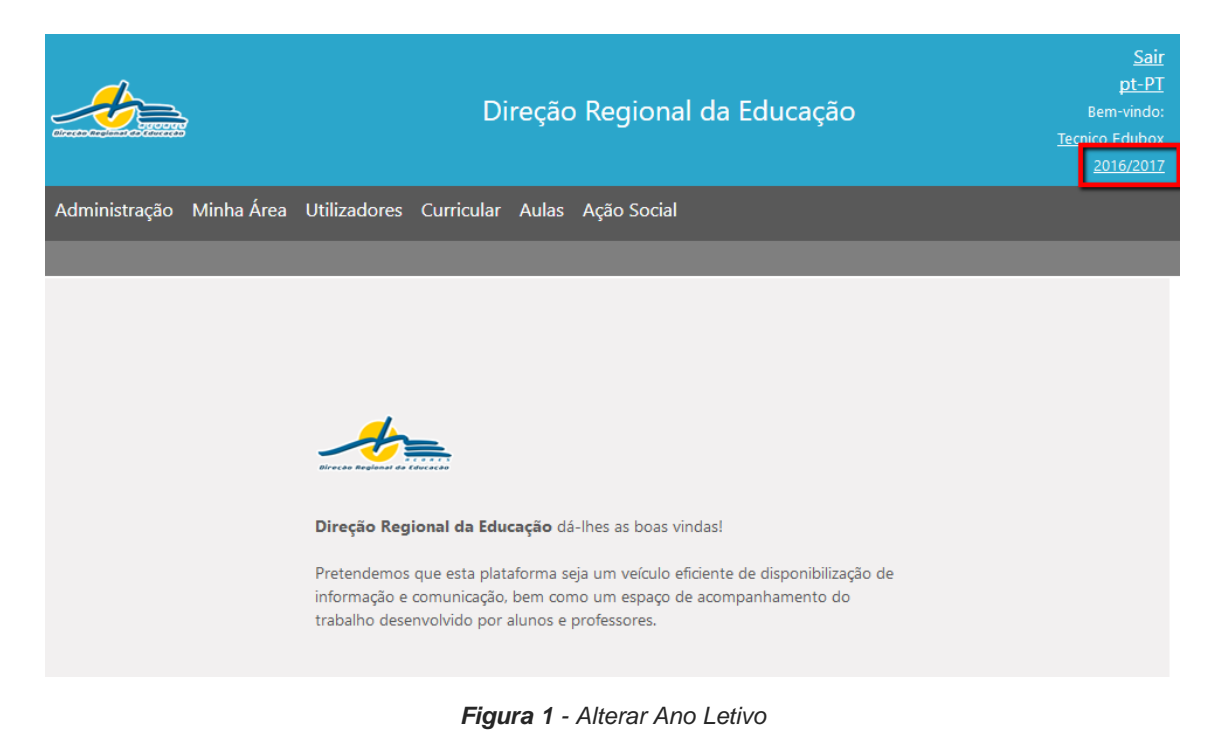

|                                                                                      | Direção Regional da Educação                                                                                                    | <u>Sair</u><br><u>pt-PT</u><br>Bem-vindo:<br><u>Tecnico Edubox</u><br>2 <u>016/2017</u> |
|--------------------------------------------------------------------------------------|----------------------------------------------------------------------------------------------------|-----------------------------------------------------------------------------------------|
| Administração Minha Área Utilizadores Cu                                             | rricular Aulas Ação Social                                                                                                    |                                                                                         |
|                                                                                      |                                                                                                    |                                                                                         |
| <b>Direção Regiona</b><br>Pretendemos que<br>informação e comi<br>trabalho desenvolv | Ano Letivo X<br>Selecione, por favor, o ano letivo<br>pretendido.<br>2016/2017<br>© 2017/2018<br>Submeter Cancelar<br>I da Educação dá-lhes as boas vindas!<br>esta plataforma seja um veículo eficiente de disponibilização de<br>unicação, bem como um espaço de acompanhamento do<br>vido por alunos e professores. |                                                                                         |

Figura 2 - Selecionar Ano Letivo pretendido

#### 2. Validar Planos Curriculares

Os planos curriculares são elaborados pela Direção Regional de Educação (DRE), que é a entidade responsável pela inserção das disciplinas e componentes base da matriz da tipologia de ensino. No entanto, todas as disciplinas que são de opção ou oferta da escola deverão ser inseridas pela escola no plano curricular, mas sempre de acordo com a legislação.

O Técnico deverá validar se todas as tipologias lecionadas estão associadas à escola, senão deverá entrar em contacto com a Edubox. A criação de disciplinas pela escola só é permitida se forem disciplinas do tipo AEC, Tutoria, Sala de estudo, Apoio, entre outras. No caso dos cursos modulares, o Técnico também deverá adicionar os módulos que forem lecionados.

|                                            | Direção Regional d                        | a Educação          | Sair<br>pt-PT<br>Bem-vindo:<br><u>Tecnico Edubox</u><br>2017/2018 |
|--------------------------------------------|-------------------------------------------|---------------------|-------------------------------------------------------------------|
| Administração Minha Área                   | Utilizadores Curricular Aulas Ação Social | os Transicão        |                                                                   |
| cursos runnas piscipinas                   |                                           |                     |                                                                   |
| Contexto<br>EB1,2,3/JI/S/EA Tomás de Borba | Tipologia de Ensino<br>Selecionar         | Curso<br>Selecionar | Y                                                                 |
|                                            |                                           |                     |                                                                   |

Figura 3 - Selecionar menu Plano Curricular

| Contexto Tipologia de Ensino   EB1,2,3/JI/S/EA Tomás de Borba     Tipologia de Ensino     Selecionar   EB1,2,3/JI/S/EA Tomás de Borba     Tipologia de Ensino     Cursos     Curso     Selecionar     Selecionar     Selecio |                                                                                                    | Sair<br>pt-PT<br>Bem-vindo:<br><u>Tecnico Edubox</u><br>2017/2018                                                                                                    |                     |    |
|----------------------------------------------------------------------------------------------------|----------------------------------------------------------------------------------------------------|----------------------------------------------------------------------------------------------------|---------------------|----|
| Administração Minha Área                                                                                                    | Utilizadores Curricular                                                                                                    | Aulas Ação Social                                                                                                    |                     |    |
| Cursos Turmas Disciplinas                                                                                                    | Plano Curricular Alunc                                                                                                    | s Professores Relatório                                                                                                    | s Transição         |    |
| Contexto<br>EB1,2,3/JI/S/EA Tomás de Borba                                                                                                    | ✓ Tipologia d<br>Seleciona<br>Educação<br>1.º Ciclo c<br>2.º Ciclo c<br>3.º Ciclo c<br>Secundár<br>Programa<br>Ensino Ar<br>Programa<br>Programa | de Ensino<br>r<br>Pré-Escolar<br>lo Ensino Básico<br>lo Ensino Básico<br>lo Ensino Básico<br>o<br>Oportunidade<br>tístico<br>s Específicos do REE<br>s sem grau de ensino | Curso<br>Selecionar | γ. |

Figura 4 - Validar tipologias de ensino lecionadas pela escola

| Contexto<br>EB1,2,3/JI/S/EA Tomás de Borba                   | Tipologia de Ensi | ino Básico 🗸                     | Curso<br>2.º Ciclo do Ensino | Básico | ~                      |
|--------------------------------------------------------------|-------------------|----------------------------------|------------------------------|--------|------------------------|
| <ul> <li>2.º Ciclo do Ensino Básico Regular — Diu</li> </ul> | mo                |                                  |                              |        | Projeto                |
| ∽ 5º Ano                                                     |                   |                                  |                              |        |                        |
|                                                              |                   |                                  |                              |        | + Adicionar disciplina |
| Componente                                                   | Opção             | Disciplina                       |                              |        |                        |
| Educação Artística o Tecnológica                             |                   | Educação Musical                 |                              | anual  | Projeto                |
| Educação Artística e Techologica                             |                   | Educação Visual e Tecnológica    |                              | anual  | Projeto                |
| Educação Física                                              |                   | Educação Física                  |                              | anual  | Projeto                |
| Formação Decesal o Carriel                                   |                   | Cidadania                        |                              | anual  | Projeto                |
| Formação Pessoal e Social                                    |                   | Educação Moral e Religiosa       |                              | anual  | Projeto                |
| Lánuar a Estudos Contain                                     |                   | História e Geografia de Portugal |                              | anual  | Projeto                |
| Linguas e estudos sociais                                    |                   | Português                        |                              | anual  | Projeto                |
| Matana (tina a Ciña aire                                     |                   | Ciências da Natureza             |                              | anual  | Projeto                |
| matematica e Ciencias                                        |                   | Matemática                       |                              | anual  | Projeto                |

Figura 5 - Validar matriz curricular

| Administração Minha                                                                               | Formulário da disciplina                                                                                                    | ×                                                                                            |                                          |
|---------------------------------------------------------------------------------------------------|----------------------------------------------------------------------------------------------------|----------------------------------------------------------------------------------------------|------------------------------------------|
| Cursos Turmas Discip<br>Contexto<br>EB1,2,3/JI/S/EA Tomás de<br>2.º Ciclo do Ensino B<br>~ 5º Ano | Disciplina<br>Componente<br>Sem componente ✓<br>Opções<br>Opções a)<br>Opções b)<br>Opções c)<br>Opções c)<br>Opções c)<br>Opções e)<br>Opções f) | R Acompanhamento e Improvisaçi                                                               | Projeto<br><u>+ Adicionar disciplina</u> |
| Componente                                                                                        | Período                                                                                                    | Configurações                                                                                | Projeto                                  |
| Educação Artistica e Tec<br>Educação Física                                                       | anual v                                                                                                    | ☐ Faz exame<br>☐ Conta para a média<br>☐ Obrigatória                                         | Projeto<br>Projeto                       |
| Formação Pessoal e Soci                                                                           | Carga horária (horas)                                                                                                    | Curricular<br>Mínimo para chumbar<br>Peso para a média                                       | Projeto<br>Projeto                       |
| Línguas e Estudos Sociai                                                                          | Código de exame                                                                                                    | <ul> <li>Mínimo para passar</li> <li>Regime externo</li> <li>Área não disciplinar</li> </ul> | Projeto Projeto                          |
| Matemática e Ciências                                                                             | Posição                                                                                                    | <ul> <li>Atividade interdisciplinar</li> <li>Sem avaliação</li> </ul>                        | Projeto<br>Projeto                       |

Figura 6 - Adicionar disciplina

| Contexto<br>Direção Regional da Educa     | Curso<br>Programa Despiste e Orien                               | tação Vocacional (DO 🗸 |                                                         |  |  |  |  |  |  |
|-------------------------------------------|------------------------------------------------------------------|------------------------|---------------------------------------------------------|--|--|--|--|--|--|
| <ul> <li>Programa Despiste e O</li> </ul> | Programa Despiste e Orientação Vocacional (DOV) — Diurno Projeto |                        |                                                         |  |  |  |  |  |  |
| ✓ Plano de Estudo                         |                                                                  |                        |                                                         |  |  |  |  |  |  |
|                                           |                                                                  |                        | + Adicionar disciplina                                  |  |  |  |  |  |  |
| Componente                                | Disciplina                                                       | Módulo                 |                                                         |  |  |  |  |  |  |
|                                           | Linguagem e Comunicação - Português                              |                        | <u>Adicionar módulo</u><br><u>Editar</u> <u>Remover</u> |  |  |  |  |  |  |
|                                           | Linguagem e Comunicação - Inglês                                 |                        | Adicionar módulo<br>Editar Remover                      |  |  |  |  |  |  |
|                                           | Tecnologias da Informação e Comunicação                          |                        | Adicionar módulo<br>Editar <u>Remover</u>               |  |  |  |  |  |  |
| Geral                                     | Matemática para a Vida                                           |                        | <u>Adicionar módulo</u><br><u>Editar</u> <u>Remover</u> |  |  |  |  |  |  |
|                                           | Educação Musical                                                 |                        | Adicionar módulo<br>Editar Remover                      |  |  |  |  |  |  |
|                                           | Educação Física                                                  |                        | Adicionar módulo                                        |  |  |  |  |  |  |

#### Figura 7 - Validar matriz curricular modular

| Contexto                                | Tipologia de Ensino Curso                                  |                                    |
|-----------------------------------------|------------------------------------------------------------|------------------------------------|
| Direção Regional da Educaç              | ão Y Programas Específicos do REE Y Programa Despiste e Or | ientação Vocacional (DO 🗸          |
|                                         | Formulário do módulo 🛛 🗙 🗙                                 |                                    |
| <ul> <li>Programa Despiste e</li> </ul> |                                                            | Proje                              |
| ✓ Plano de Estudo                       | Codigo<br>0001 Q                                           |                                    |
|                                         | Nome *<br>História das artes e da indústria gráfica        | + Adicionar disciplin              |
| Componente                              | Acrónimo Carga Horária (horas)                             | Adicionar módulo                   |
|                                         | Previsão de: a:                                            | Editar Remover                     |
|                                         | Sintese                                                    | Adicionar módulo<br>Editar Remover |
|                                         |                                                            | Adicionar módulo                   |
|                                         |                                                            | Editar Remover                     |
| Geral                                   | 113                                                        | Adicionar módulo                   |
| Gerai                                   | Cancelar Submeter                                          | Editar Remover                     |
|                                         |                                                            | Adicionar módulo                   |
|                                         |                                                            | Editar Remover                     |
|                                         |                                                            | Adicionar módulo                   |
|                                         | Educação Física                                            | Editor Domouor                     |

Figura 8 - Adicionar módulos

#### 3. Registar alunos novos e matrícula

Depois de ter validado os planos curriculares, o Técnico poderá então matricular os alunos acedendo ao menu "Curricular", módulo "Alunos".

No caso de um aluno novo, o Técnico deverá proceder ao registo do aluno na plataforma, preenchendo para tal o respetivo formulário (Cf. Figura 9). Se durante o processo de registo existir algum aluno com dados semelhantes, o sistema emitirá um alerta. Caso se confirme tratarse do mesmo aluno, o Técnico deverá usar o registo já existente na plataforma.

| os Biográficos                      |                |                                        |                        |            |
|-------------------------------------|----------------|----------------------------------------|------------------------|------------|
|                                     |                |                                        |                        | Submete    |
| Aluno Encarrega                     | do de Educação |                                        |                        |            |
| Processo N.º                        | ×              |                                        |                        |            |
| Dados pessoais                      |                |                                        |                        |            |
| Nome *                              |                | Apelido *                              | Data de nascimento     | 2          |
| andré                               |                | santos                                 |                        |            |
| Sexo                                |                | NIB                                    | NIF *                  |            |
| Masculino                           | ○ Feminino     |                                        |                        |            |
|                                     |                | Segurança Social                       |                        | Tirar foto |
| C Documento                         |                |                                        |                        |            |
| Тіро                                | Número *       | Dígito de Controlo * Arquivo de Emitid | lo em Data de validade |            |
| B.I.                                | ~              |                                        |                        |            |
| Sistema de saúde<br>Principal Denom | inação Número  |                                        |                        |            |

Figura 9 - Registo do aluno

| Dados pessoais                                                 |                      |                                    | Dados do Pai        |                                                                                    |           |
|----------------------------------------------------------------|----------------------|------------------------------------|---------------------|------------------------------------------------------------------------------------|-----------|
| Nome*                                                          | Apelido*             |                                    | Nome                |                                                                                    |           |
| andre                                                          | Data de parcimento   |                                    |                     |                                                                                    |           |
|                                                                |                      |                                    | Dados da Mãe        |                                                                                    |           |
| Documento                                                      |                      |                                    | Nome                |                                                                                    |           |
| Tipo<br>B.L ~                                                  | Número               |                                    | ]                   |                                                                                    | Pesquisar |
| Resultado da pesquisa                                          | Clique para adiciona | ar novo aluno o                    | com os dados fornec | idos na pesquisa                                                                   |           |
| Nome: ANDRÉ COSTA SANTOS<br>Data de nascimento: 28-02-1989     |                      | NIF:<br>B.I.: 13597717             |                     | Nome do Pai: MARCELO DINIS DOS SANTOS<br>Nome da Mãe: ÁGUEDA SOARES SANTOS         |           |
| Nome: ANDRÉ COSTA SANTOS<br>Data de nascimento: 28-02-1989     |                      | NIF: NULL<br>Cartão de Cidada      | ăo: 0               | Nome do Pai: MARCELINO DINIS SANTOS<br>Nome da Mãe: AGUEDA SOARES COSTA SANTO      | os        |
| Nome: ANDRÉ FILIPE BARBOSA D<br>Data de nascimento: 17-10-2000 | DOS SANTOS           | NIF: 274322480<br>Cartão de Cidada | ăo: 30634536        | Nome do Pai: NUNO FILIPE MAIA DOS SANTOS<br>Nome da Mãe: ANA TERESA BORGES BARBOSA | )<br>(EE) |

Figura 10 - Inserção e validação de novo aluno

De seguida deverá efetuar a matrícula do aluno na respetiva tipologia de ensino e curso (cf. Figura 11).

| Resultado da pesquisa                    |                             |                                                   |
|------------------------------------------|-----------------------------|---------------------------------------------------|
| Nome: ANDRÉ COSTA SANTOS                 | NIF:                        | Nome do Pai: MARCELO DINIS DOS SANTOS             |
| Data de nascimento: 28-02-1989           | B.I.: 13597717              | Nome da Mãe: ÁGUEDA SOARES SANTOS                 |
| EB1,2,3/JI/S/EA Tomás de Borba 💙 Regular | ✓ Adicionar matrícula       |                                                   |
| Nome: ANDRÉ COSTA SANTOS                 | NIF: NULL                   | Nome do Pai: MARCELINO DINIS SANTOS               |
| Data de nascimento: 28-02-1989           | Cartão de Cidadão: 0        | Nome da Mãe: AGUEDA SOARES COSTA SANTOS           |
| Nome: ANDRÉ FILIPE BARBOSA DOS SANTOS    | NIF: 274322480              | Nome do Pai: NUNO FILIPE MAIA DOS SANTOS          |
| Data de nascimento: 17-10-2000           | Cartão de Cidadão: 30634536 | Nome da Mãe: ANA TERESA BORGES BARBOSA (EE)       |
| Nome: ANDRÉ FILIPE SILVA DOS SANTOS      | NIF: 236596772              | Nome do Pai: TIAGO MIGUEL SILVEIRA DOS SANTOS     |
| Data de nascimento: 06-02-2001           | Cartão de Cidadão: 14519197 | Nome da Mãe: MARIA DA GRAÇA PAIM SILVA DOS SANTOS |
| Nome: ANDRÉ FURTADO SANTOS               | NIF: 0                      | Nome do Pai:                                      |
| Data de nascimento: 15-04-1997           | B.I.: 0                     | Nome da Mãe:                                      |

Figura 11 - Adicionar matrícula a aluno existente

|                   | Dados pessoais                                            |                   |               |              | Dados do Encarr               | egado de Educação    |       |
|-------------------|-----------------------------------------------------------|-------------------|---------------|--------------|-------------------------------|----------------------|-------|
|                   | Nome ANDRÉ COSTA<br>Processo N.º 3415<br>Segurança Social |                   | STA SANTOS    |              | Nome<br>Telemóvel<br>Telefone | ÁGUEDA SOARES SANTOS |       |
|                   | Data de nascimento<br>Escolaridade                        | 28-02-1989<br>/   | ldade         | 28           | Email                         |                      |       |
|                   |                                                           |                   |               |              |                               |                      | Volta |
| Dados Biográficos | Matrícula Histór                                          | ico Académico     | Arquivo Docum | iental       |                               |                      |       |
| EB1,2,3/JI/S/EA   | Tomás de Borba                                            |                   |               |              |                               |                      |       |
| Data de início da | matrícula:                                                |                   | 01-09-2017    | Regime de en | sino:                         | Regular v            |       |
| Curso: Se         | lecionar                                                  |                   | ~             | Subcurso:    | -                             | ~                    |       |
| Ano: _            | ~                                                         |                   |               |              |                               |                      |       |
| Ensino normal     |                                                           |                   |               |              |                               |                      |       |
| Sem curso ou ai   | no de escolaridade selecio                                | onado! Por favor, | selecione.    |              |                               |                      |       |

Figura 12 - Dados da matrícula

| EB1,2,3/J/S/EA Tomás de Boba         Data de início da matrícula:       01-09-2017       Regime de ensino:       Regular          Curso:       2.º Ciclo do Ensino Básico       > Subcurso:       2.º Ciclo do Ensino Básico Regular - Diurno          Ano:       5º Ano       >            Ensino normal              V       9º Ano                                                                                         <                                                                                                    | os Biográficos Matrícula Histórico Acadé                                                                                                    | émico Arquivo Docum | ental                                                                                                    |                 |  |  |
|----------------------------------------------------------------------------------------------------|----------------------------------------------------------------------------------------------------|---------------------|----------------------------------------------------------------------------------------------------|-----------------|--|--|
| Comp onente       Opção       Disciplina         Formação Pessoal e Social       Cidadania       Image: Cidadania       Image: Cidadania                                                                                                    |                                                                                                    |                     |                                                                                                    | Subme           |  |  |
| Data de início da matrícula: 01-09-2017 Regime de ensino: Regular   Curso: 2.º Ciclo do Ensino Básico Subcurso: 2.º Ciclo do Ensino Básico Regular - Diurno   Ano: 5º Ano Subcurso: 2.º Ciclo do Ensino Básico Regular - Diurno    Ensino normal    Comp onente Opção Disciplina   Formação Pessoal e Social Cidadania Image: Componente Ciências   Matemática e Ciências Ciências da Natureza Image: Ciências   Matemática Educação Artística e Tecnológica Educação Artística e Tecnológica Image: Ciencias                                                                                                    | B1,2,3/JI/S/EA Tomás de Borba                                                                                                    |                     |                                                                                                    |                 |  |  |
| Curso: 2.º Cido do Ensino Básico   Ano: 5º Ano                                                                                                    | ata de início da matrícula:                                                                                                    | 01-09-2017          | Regime de ensino:                                                                                                    | egular v        |  |  |
| Ano: 5º Ano                                                                                                    | Curso: 2.º Ciclo do Ensino Básico                                                                                                    | ~                   | Subcurso: 2.º Ciclo do Ensino Básico Regul                                                                                                    | ar - Diurno 🗸 🗸 |  |  |
| Ensino normal          5° Ano         S° Ano         Comp onente       Opção       Disciplina         Formação Pessoal e Social       Cidadania       Image: Componente of the componente of the compone                                                 | Ano: 5º Ano V                                                                                                    |                     |                                                                                                    |                 |  |  |
| Ensino normal          5º Ano         Comp onente       Opção       Disciplina         Formação Pessoal e Social       Cidadania       Image: Cidadania         Matemática e Ciências       Ciências da Natureza       Image: Ciencias         Educação Física       Educação Física       Image: Ciencias         Educação Artística e Tecnológica       Educação Visual e Tecnológica       Image: Ciencias                                                                                                    |                                                                                                    |                     |                                                                                                    |                 |  |  |
| Formação Pessoal e Social       Cidadania         Educação Moral e Religiosa       Educação Moral e Religiosa         Matemática e Ciências       Ciências da Natureza         Educação Física       Educação Física         Educação Artística e Tecnológica       Educação Visual e Tecnológica         Educação Visual e Tecnológica       História e Geografia de Portugal                                                                                                    | ✓ 5º Ano                                                                                                    |                     |                                                                                                    |                 |  |  |
| Formação Pessoal e Social       Educação Moral e Religiosa         Matemática e Ciências       Ciências da Natureza         Matemática       Matemática         Educação Física       Educação Física         Educação Artística e Tecnológica       Educação Visual e Tecnológica         História e Geografia de Portugal       I                                                                                                    | <ul> <li>✓ 5° Ano</li> <li>Componente</li> </ul>                                                                                                    | Opçã                | o Disciplina                                                                                                    |                 |  |  |
| Matemática e Ciências       Ciências da Natureza         Matemática       Matemática         Educação Física       Educação Física         Educação Artística e Tecnológica       Educação Visual e Tecnológica         Internet de Ciências       História e Geografia de Portugal                                                                                                    | <ul> <li>✓ 5° Ano</li> <li>Componente</li> </ul>                                                                                                    | Opçã                | o Disciplina<br>Cidadania                                                                                                    |                 |  |  |
| Matemática     Matemática       Educação Física     Educação Física       Educação Artística e Tecnológica     Educação Musical       Educação Visual e Tecnológica     Imagemática                                                                                                    | <ul> <li>5º Ano</li> <li>Componente</li> <li>Formação Pessoal e Social</li> </ul>                                                                                                   | Opçã                | o Disciplina<br>Cidadania<br>Educação Moral e Religiosa                                                                                                    |                 |  |  |
| Educação Física     Educação Física       Educação Artística e Tecnológica     Educação Musical       Educação Visual e Tecnológica     Image: Comparison of Comparison of Compariso | <ul> <li>5º Ano</li> <li>Componente</li> <li>Formação Pessoal e Social</li> <li>Matemática e Ciáncias</li> </ul>                                                                    | Opçã                | o Disciplina<br>Cidadania<br>Educação Moral e Religiosa<br>Ciências da Natureza                                                                                       |                 |  |  |
| Educação Artística e Tecnológica Educação Musical Educação Visual e Tecnológica Iducação Visual e Tecnológica                                                                                                    | <ul> <li>5º Ano</li> <li>Componente</li> <li>Formação Pessoal e Social</li> <li>Matemática e Ciências</li> </ul>                                                                    | Opçã                | o Disciplina<br>Cidadania<br>Educação Moral e Religiosa<br>Ciências da Natureza<br>Matemática                                                                         |                 |  |  |
| Educação Visual e Tecnológica       História e Geografia de Portugal                                                                                                    | <ul> <li>S<sup>o</sup> Ano</li> <li>Componente</li> <li>Formação Pessoal e Social</li> <li>Matemática e Ciências</li> <li>Educação Física</li> </ul>                                | Opçã                | o Disciplina<br>Cidadania<br>Educação Moral e Religiosa<br>Ciências da Natureza<br>Matemática<br>Educação Física                                                      |                 |  |  |
| História e Geografia de Portugal                                                                                                    | <ul> <li>5º Ano</li> <li>Componente</li> <li>Formação Pessoal e Social</li> <li>Matemática e Ciências</li> <li>Educação Física</li> <li>Educação Artística e Tecnológica</li> </ul> | Opçã                | o Disciplina<br>Cidadania<br>Educação Moral e Religiosa<br>Ciências da Natureza<br>Matemática<br>Educação Física<br>Educação Musical                                  |                 |  |  |
| Linguas e Estudos Sociais                                                                                                    | 5° Ano         Componente         Formação Pessoal e Social         Matemática e Ciências         Educação Física         Educação Artística e Tecnológica                          | Opçã                | o Disciplina<br>Cidadania<br>Educação Moral e Religiosa<br>Ciências da Natureza<br>Matemática<br>Educação Física<br>Educação Musical<br>Educação Visual e Tecnológica |                 |  |  |

Figura 13 - Exemplo de matrícula

Se se tratarem de alunos que já tenham usado a plataforma SGE no ano transato, o Técnico poderá utilizar a funcionalidade "Transição" no menu "Curricular" para transitar em massa os alunos do ano anterior para o ano corrente. Para usar esta funcionalidade, o Técnico terá de criar antecipadamente a respetiva turma.

#### 4. Associar disciplinas lecionadas aos professores

O Técnico terá sempre de associar as disciplinas dos cursos aos respetivos professores que as lecionam. Só após esta associação é que poderá associar os professores às turmas e disciplinas lecionadas na turma.

| Dados Biográficos<br>EB1,2,3/JI/S                               | Matrícula Arquivo Doc                                                                                                    | umental     |                                                                                                    | Submeter |
|-----------------------------------------------------------------|----------------------------------------------------------------------------------------------------|-------------|----------------------------------------------------------------------------------------------------|----------|
| Curso<br>Educação Pré                                           | Subcurso                                                                                                    | çãc ∨<br>Di | Ano Data de início Data de fim Formador Externo<br>Educação Pré-Esc V 01-09-2017 31-08-2018 Não V                   |          |
| (Educação<br>Expressão/<br>Expressão<br>(Educação<br>Expressão/ | Pré-Escolar - anual) Área de<br>(Comunicação - Domínio da<br>- Dramática<br>- Pré-Escolar - anual) Área de<br>(Comunicação - Domínio da |             | (Educação Pré-Escolar - anual) Área de Educação Pré-Escolar     Conhecimento do Mundo (Diurno) Educação Pré-Escolar |          |
| Expressão<br>(Educação<br>Expressão/<br>Expressão               | - Motora<br><b>Pré-Escolar - anual)</b> Área de<br>(Comunicação - Domínio da<br>- Musical                                               |             |                                                                                                    |          |
| (Educação<br>Expressão/<br>Expressão                            | <ul> <li>Pré-Escolar - anual) Área de</li> <li>(Comunicação - Domínio da</li> <li>Plástica</li> </ul>                                   | ~           |                                                                                                    |          |

Figura 14 - Associação das disciplinas ao professor

#### 5. Criar Turmas

Para criar uma turma, o Técnico deverá selecionar o grau de ensino e o respetivo ano de escolaridade dos alunos, bem como o curso. Após este procedimento, poderá então associar os alunos e os professores à turma, indicando também o professor diretor/titular.

| Administração Minha Área               | Utilizadores Curricular Aulas Ação Social        |                                                |
|----------------------------------------|--------------------------------------------------|------------------------------------------------|
| Cursos Turmas Disciplinas              | 9 Plano Curricular Alunos Professores Relatórios | Transição                                      |
| Entidade<br>EB1,2,3/JI de Ponta Garça  | ~                                                | Adicionar editor Adicionar revisor Criar turma |
| Tipologia de Ensino Selecionar<br>Nova | Curso Selecionar                                 | ×                                              |
| En                                     | ntidade<br>iB1,2,3/JI de Ponta Garça             |                                                |
| No                                     | ome                                              |                                                |
| Tij<br>3                               | ipologia de Ensino<br>3.º Ciclo do Ensino Básico |                                                |
|                                        | ] 7º Ano<br>] 8º Ano<br>] 9º Ano                 |                                                |
| <b>9</b> (00351) 234 380 309           |                                                  | Associar cursos –<br>Z                         |

Figura 15 - Criar turma e associar grau de ensino

|                                   | Direção Regional da                                                                                                    | Educação                                                                                                    |                                         | <u>Sair</u><br><u>pt-PT</u><br>Bem-vindo:<br><u>Tecnico Edubox</u><br>2 <u>016/2017</u> |
|-----------------------------------|----------------------------------------------------------------------------------------------------|----------------------------------------------------------------------------------------------------|-----------------------------------------|-----------------------------------------------------------------------------------------|
| Administração Minha               | a Área Utilizadores Curricular Aulas Ação Social                                                                                                    |                                                                                                    |                                         |                                                                                         |
| Cursos Turmas Disc                | iplinas Plano Curricular Alunos Professores Relatórios                                                                                                    | s Transição                                                                                                    |                                         |                                                                                         |
| Entidade<br>EB1,2,3/JI de Ponta ( | Sarça 🗸 🗸                                                                                                    | O Adicionar editor                                                                                                    | O Adicionar revisor                     | O Criar turma                                                                           |
| Tipologia de Ensino Sele          | Curso Selecionar<br>Nova Turma<br>Cursos<br>3.º Ciclo do Ensino Básico (Diurno) — 3.º Ciclo do Ensino Básico<br>3º Ciclo do Ensino Básico [2016/2017] (Diurno) — 3º Ciclo do E<br>Oportunidade III [2016/2017] (Diurno) — 3º Ciclo do Ensino Bá<br>Oportunidade Profissionalizante [2016/2017] (Diurno) — 3º Ciclo do<br>Projecto Curricular Adaptado [2016/2017] (Diurno) — 3º Ciclo do<br>Ensino Especializado em Desporto (Diurno) — Ensino Especializado | o<br>nsino Básico [2016/2011<br>sico [2016/2017]<br>o do Ensino Básico [201<br>do Ensino Básico [2016/3<br>ado em Desporto<br>Voltar Associar disc | ¥<br>7]<br>6/2017]<br>2017]<br>plinas → | ~                                                                                       |

Figura 16 - Associar cursos da turma

|                                        |                            | Direção Regi             | onal da I        | Educação               |                       | <u>Sair</u><br><u>pt-PT</u><br>Bem-vindo:<br><u>Tecnico Edubox</u><br>2 <u>016/2017</u> |
|----------------------------------------|----------------------------|--------------------------|------------------|------------------------|-----------------------|-----------------------------------------------------------------------------------------|
| Administração Minha Área               | a Utilizadores Currico     | ular Aulas Ação S        | ocial            |                        |                       |                                                                                         |
| Cursos Turmas Disciplina               | as Plano Curricular A      | lunos Professores        | Relatórios       | Transição              |                       |                                                                                         |
| Entidade<br>EB1,2,3/JI/S/EA Tomás de l | Borba 🗸                    |                          |                  | O Adicionar editor     | O Adicionar revisor   | O Criar turma                                                                           |
| Tipologia de Ensino 3.º Ciclo de       | o Ensino Básico \vee Curso | 3º Ciclo do Ensino Básic | xo [2016/2017] ( | ( Diurno - 3º Ciclo do | Ensino Básico [2016/2 | 2( ~                                                                                    |
| ▼ 7º 1 — 3.º Ciclo do Ensino Básio     | co                         |                          |                  |                        | 🕈 7° Ano 🛛 🖹 Relato   | órios 🖉 Editar                                                                          |
| Alunos Professores Rev                 | risores Editores           |                          |                  |                        |                       | 5 Aluner                                                                                |
| V / Allo                               |                            |                          |                  |                        | • Adicionar           |                                                                                         |

Figura 17 - Associar alunos e professores

### 6. Criar Interrupções

Antes de criar os horários das turmas, o Técnico deverá validar as interrupções já criadas pela DRE no âmbito de toda a Região e adicionar as interrupções em falta. Para tal, deverá a aceder ao menu "Administração", módulo "Interrupções Letivas" e depois adicionar essa informação aos respetivos calendários.

| Direcoo Re | ł     |                                 | Direção              | o Regional da        | Educação       |             | <u>Sair</u><br><u>pt-PT</u><br>Bem-vindo:<br><u>Tecnico Edubox</u><br><u>2016/2017</u> |
|------------|-------|---------------------------------|----------------------|----------------------|----------------|-------------|----------------------------------------------------------------------------------------|
| Admi       | nisti | ração Minha Área Utilizadores   | Curricular Aulas     | Ação Social          |                |             |                                                                                        |
| Interr     | upç   | ões Letivas Gestão de Calendári | ios Escolares Períoc | los                  |                |             |                                                                                        |
|            |       |                                 | Gestão de            | Interrupções Letiva: | 5              |             |                                                                                        |
|            | O A   | dicionar nova interrupção       |                      |                      |                |             | ^                                                                                      |
|            | Desc  | rição                           | Tipo de interrupção  | Âmbito               | Data de início | Data de fim |                                                                                        |
|            | ۰     | Implantação da República        |                      | Projeto              | 05-10-2016     | 05-10-2016  |                                                                                        |
|            | ۰     | Dia Todos os Santos             |                      | Projeto              | 01-11-2016     | 01-11-2016  |                                                                                        |
|            | ۰     | Restauração da Independência    |                      | Projeto              | 01-12-2016     | 01-12-2016  |                                                                                        |
|            | ۰     | Nossa Senhora da Conceição      |                      | Projeto              | 08-12-2016     | 08-12-2016  |                                                                                        |
|            | ۰     | 1.ª Interrupção                 |                      | Projeto              | 19-12-2016     | 02-01-2017  |                                                                                        |
|            | ۰     | 2.ª Interrupção                 |                      | Projeto              | 27-02-2017     | 01-03-2017  |                                                                                        |
|            | ۰     | 3.ª Interrupção                 |                      | Projeto              | 03-04-2017     | 17-04-2017  |                                                                                        |
|            | •     | 25 de Abril                     |                      | Projeto              | 25-04-2017     | 25-04-2017  |                                                                                        |

Figura 18 - Validar interrupções

|                                                                                  | Direção Regional da Edu                                                                             | cação      |             | <u>Sair</u><br><u>pt-PT</u><br>Bem-vindo:<br><u>Tecnico Edubox</u> |
|----------------------------------------------------------------------------------|----------------------------------------------------------------------------------------------------|------------|-------------|--------------------------------------------------------------------|
| Administração Minha Área Utilizadores<br>Interrupções Letivas Gestão de Calendár | _ Adicionar nova interrupção<br>Descrição *                                                         |            |             |                                                                    |
| Ø Adicionar nova interrupção                                                     | Tipo de interrupção<br>Férias escolares v<br>Âmbito<br>Entidade v<br>EB1,2,3/JI/S/EA Tomás de Borba |            |             | ^                                                                  |
| Descrição                                                                        | EB1/JI de Doze Ribeiras                                                                             | de início  | Data de fim |                                                                    |
| Implantação da República                                                         | EB1/JI de Santa Bárbara                                                                             | 10-2016    | 05-10-2016  |                                                                    |
| Dia Todos os Santos                                                              | EB1/JI de S. Bartolomeu                                                                             | 11-2016    | 01-11-2016  |                                                                    |
| Restauração da Independência                                                     | EB1/JI de S. Mateus                                                                                 | ♥ 12-2016  | 01-12-2016  |                                                                    |
| Nossa Senhora da Conceição                                                       | Submeter Cancelar                                                                                   | 12-2016    | 08-12-2016  |                                                                    |
| <ul> <li>1.ª Interrupção</li> </ul>                                              | Projeto                                                                                             | 19-12-2016 | 02-01-2017  |                                                                    |
| <ul> <li>2.ª Interrupção</li> </ul>                                              | Projeto                                                                                             | 27-02-2017 | 01-03-2017  |                                                                    |

Figura 19 - Adicionar Interrupção

#### 7. Criar Calendário Escolar

Para além das interrupções letivas, o Técnico terá também de criar um calendário escolar para todas as situações em que a data de início e a data de fim sejam diferentes. Este passo terá obrigatoriamente que ser feito antes do início da criação dos horários pois aquando da replicação do bloco para todo o ano letivo, o sistema terá em conta se existe interrupção nesse dia.

|                                  | Direção                 | Regional da Educação            | <u>Sair</u><br><u>pt-PT</u><br>Bem-vindo:<br><u>Tecnico Edubox</u><br>2017/2018 |
|----------------------------------|-------------------------|---------------------------------|---------------------------------------------------------------------------------|
|                                  | Novo calendário         |                                 | ×                                                                               |
| Administração Minha Área l       | Escolha as              | definições                      |                                                                                 |
| Interrupções Letivas Gestão d    | Nome do calendário      | Tipo de calendário              |                                                                                 |
|                                  | Data da infair          | Anual V                         |                                                                                 |
| Entidades                        | 01-09-2017              | 31-08-2018                      |                                                                                 |
| EB1,2,3/JI/S/EA Tomás de Borba   | Dia de início da semana | Dia de término da semana        |                                                                                 |
|                                  | segunda-feira v         | segunda-feira v                 |                                                                                 |
|                                  | Âmbito                  |                                 |                                                                                 |
|                                  | Entidade ~              |                                 |                                                                                 |
| Não existem calendários criados. | Entidade                | EB1,2,3/JI/S/EA Tomás de Borb ~ | 0                                                                               |
|                                  |                         |                                 |                                                                                 |
|                                  |                         | Submeter Cancelar               |                                                                                 |
|                                  |                         |                                 |                                                                                 |

Figura 20 - Criar calendário

| tão de Calendários Escolares<br>Nome Exemplo                                                                   | <b>de</b> 01-09-2017 <b>até</b> 31-08-2018 <b>de</b> segunda-feira <b>a</b> sext                                                     | a-feira |
|----------------------------------------------------------------------------------------------------|----------------------------------------------------------------------------------------------------|---------|
| alendário Configurações do calendário<br>Intervalo de datas<br>Ø Este calendário está válido de 01-09-2017 ato | 1-08-2018                                                                                                    |         |
| <ul> <li>Interrupção letiva</li> <li>Não existem intervalos associados a este calendário.</li> </ul>           | <ul> <li>Âmbito do calendário</li> <li>Gestão de Calendários Escolares</li> <li>(Entidade) EB1,2,3/JI/S/EA Tomás de Borba</li> </ul> |         |

Figura 21 - Associar interrupções (1)

| Gestão de Calendários Escolares    |                                                                              |                                  |
|------------------------------------|------------------------------------------------------------------------------|----------------------------------|
| Nome Exemplo                       | Atribuição de interrupções                                                   | junda-feira <b>a</b> sexta-feira |
| Calendário Configuraçõe            | Selecione a interrupção pretendida                                           |                                  |
| Intervalo de datas                 | ☐ <b>(Férias escolares)</b> Natal <b>de</b> 25-12-2017 <b>até</b> 25-12-2017 |                                  |
| – Interrupção letiva ––            |                                                                              |                                  |
| Não existem intervalos calendário. | Submeter Cancelar                                                            | es<br>-más de Borba              |
|                                    |                                                                              |                                  |
|                                    |                                                                              |                                  |
|                                    |                                                                              |                                  |
|                                    |                                                                              |                                  |
|                                    |                                                                              |                                  |

Figura 22 - Associar interrupções (2)

#### 8. Criar Períodos

O Técnico terá também de definir as datas de início e fim de cada período. Caso haja necessidade poderá também indicar diferentes datas em diferentes âmbitos. Esta informação será importante para a contabilização das aulas e faltas no respetivo período.

| Cireces Ree | <b>}</b>                  | 3                 |               | Di          | reção  | Regional da Educação | <u>Saiı</u><br><u>pt-P1</u><br>Bem-vindo<br><u>Tecnico Eduboy</u><br><u>2017/2018</u> |
|-------------|---------------------------|-------------------|---------------|-------------|--------|----------------------|---------------------------------------------------------------------------------------|
| Admir       | nistração                 | Minha Área        | Utilizadores  | Curricular  | Aulas  | Ação Social          |                                                                                       |
| Interro     | upções Le                 | tivas Gestão      | de Calendário | s Escolares | Períod | os                   |                                                                                       |
|             |                           |                   |               |             | Períod | os Curriculares      |                                                                                       |
|             | Entidades<br>EB1,2,3/JI/S | 5/EA Tomás de Bor | ba            |             |        | ¥.                   |                                                                                       |
| >           | 1.º Períoc                | lo                |               |             |        |                      |                                                                                       |
| >           | 2.º Períoc                | lo                |               |             |        |                      |                                                                                       |
| >           | 3.º Períoc                | lo                |               |             |        |                      |                                                                                       |

Figura 23 - Consultar períodos

|                                             | Períodos Curriculares                                                     |             |
|---------------------------------------------|---------------------------------------------------------------------------|-------------|
| Entidades<br>EB1,2,3/JI/S/EA Tomás de Borba | V                                                                         |             |
| V 1.º Período                               | Configuração 🗙                                                            |             |
| Tipo Âmbito                                 | Tipo de âmbito<br>Entidade v<br>Âmbito<br>EB1,2,3/JI/S/EA Tomás de Borb v | 🕞 Adicionar |
|                                             | Começa em<br>01-09-2017                                                   | 0 items     |
| > 2.º Período                               | Termina em                                                                |             |
| > 3.º Período                               | 31-08-2018                                                                |             |
|                                             | <u>Cancelar</u> Submeter                                                  |             |

Figura 24 - Inserir período

#### 9. Criar Horário das Turmas

Depois de ter criado as interrupções letivas e o respetivo calendário, o Técnico poderá então dar início à criação do horário da turma. Aquando da sua criação deverá indicar qual o calendário a utilizar, pois este irá indicar o início e fim do horário, e ter em consideração as interrupções.

|                                                                      | Direçâ                                                     | ăo Regional da Educaç                                    | <u>Sair</u><br>pt-PT<br>ãO Bem-vindo:<br><u>Tecnico Edubox</u><br>2017/2018 |  |
|----------------------------------------------------------------------|------------------------------------------------------------|----------------------------------------------------------|-----------------------------------------------------------------------------|--|
| Administração Minha Área Utilizadores Curricular Aulas Ação Social   |                                                            |                                                          |                                                                             |  |
| Gestão de Horários Escolares Lista<br>Gestão de Substituições        | de Sumários Gestão de                                      | e Horários Pedagógicos Avaliaçõ                          | ões Coordenador de turma                                                    |  |
| Defina a sua escolha<br>Entidade:<br>EB1,2,3/JI/S/EA Tomás de Borl ~ | Gestão (<br>Ciclo de Ensino:<br>2.º Ciclo do Ensino Básico | de Horários Escolares Cursos: 2.º Ciclo do Ensino Básico | Subcursos:<br>V 2.º Ciclo do Ensino Básico Regu V                           |  |
| Turma                                                                | Sem horário a                                              | ssociado 🗱                                               |                                                                             |  |
| <b>(5° Ano)</b> 5° A                                                 | Sem hc Calendário:                                         | Geral 🗸 🔿                                                |                                                                             |  |
| <b>(5° Ano)</b> 5° B                                                 | Sem hc                                                     | Submeter Cancelar                                        |                                                                             |  |
| <b>(5° Ano)</b> 5° C                                                 | Sem horário associado                                      | Criar horário                                            |                                                                             |  |

Figura 25 - Criar horário

|                                                               | Direção Regional da Educação                       | <u>Sair</u><br>pt-PT<br>Bem-vindo:<br><u>Tecnico Edubox</u><br>2017/2018 |  |  |  |
|---------------------------------------------------------------|----------------------------------------------------|--------------------------------------------------------------------------|--|--|--|
| Administração Minha Área Utilizado                            | res Curricular Aulas Ação Social                   |                                                                          |  |  |  |
| Gestão de Horários Escolares Lista de Gestão de Substituições | Sumários Gestão de Horários Pedagógicos Avaliações | Coordenador de turma                                                     |  |  |  |
| Gestão de Horários Escolares                                  |                                                    |                                                                          |  |  |  |
| Defina a sua escolha                                          | Novo 🗶                                             | 1                                                                        |  |  |  |
| Entidade:                                                     | Data: 04 set 2017<br>Hora de association           | Subcursos:                                                               |  |  |  |
|                                                               |                                                    | 2.º Ciclo do Enano Basico Rege                                           |  |  |  |
|                                                               | Hora de fim: 08:45 V                               |                                                                          |  |  |  |
| Turma                                                         | ★ Replicar de 04-09-2017 atá 21-08-2018            |                                                                          |  |  |  |
| <b>(5° Ano)</b> 5° A                                          | Salac:                                             |                                                                          |  |  |  |
| < Semana anterior 08-09-2017                                  | Disciplina:                                        |                                                                          |  |  |  |
| segunda-feira terça<br>04 set 2017 05 set                     | Curso:                                             | sábado domingo<br>09 set 2017 10 set 2017                                |  |  |  |
|                                                               |                                                    | ^                                                                        |  |  |  |
| 08:00 08:00 08:00 08:00 08:00 Novo                            | Seguinte Cancelar                                  |                                                                          |  |  |  |
|                                                               |                                                    |                                                                          |  |  |  |
|                                                               |                                                    |                                                                          |  |  |  |
|                                                               |                                                    |                                                                          |  |  |  |
|                                                               |                                                    |                                                                          |  |  |  |
|                                                               |                                                    |                                                                          |  |  |  |
| 09:00                                                         |                                                    |                                                                          |  |  |  |
|                                                               |                                                    |                                                                          |  |  |  |
|                                                               |                                                    |                                                                          |  |  |  |

Figura 26 - Criar bloco de aula

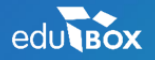

Antiga Fábrica de Moagens de Aveiro Rua Calouste Gulbenkian, Edifício A Gabinete 31.2.36 3810-074 Aveiro

NIPC: 509 295 967 Telefone: 234 380 316 Email: geral@edubox.pt